# INSTRUCCIONES PARA PAGO DE DERECHOS A TRAVES DE TRIBUT@NET

# Paso 1: Ingresa al BLOG CONALEP

http://conalepchetumal.blogspot.com/

# Paso 2: Da un Click en Tribut@net

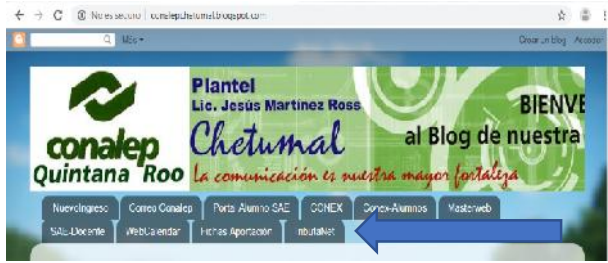

Paso 3: Selecciona en el menú Formularios de pago -> Derechos

| Tribut@Net                                          |   |
|-----------------------------------------------------|---|
| Contribuciones Estatales                            | * |
| 1 Impuesto sobre Nómina                             | - |
| Impuesto al Hospedaje                               | - |
| Impuesto a las Erogaciones en<br>Juegos y Concursos | - |
| Extracción de Materiales                            | - |
| Cedular por Enajenación de<br>Bienes Inmuebles      | ÷ |
| 🖈 Ejercicio de profesiones                          | ~ |
| E Formularios de Pago                               | - |
| Derechos                                            |   |
| Productos                                           |   |
| Aprovechamientos                                    |   |
| T Bebidas Alcoholicas                               | Ŧ |
| Contribuciones Federales                            | - |
|                                                     |   |

#### Paso 4: Busca en la lista y selecciona

- 20-II Colegio de Educación Profesional Técnica
  - Colegio de Educación Profesional Técnica

Paso 5: Selecciona el municipio donde se encuentra el plantel donde realizaras el tramite

| Pago de Derechos<br>Colegio de Educación Profesional Técnica |                 |   |        |  |
|--------------------------------------------------------------|-----------------|---|--------|--|
| Municipio:                                                   | OTHON P. BLANCO | ~ |        |  |
| RFC:                                                         |                 |   | Enviar |  |

Si no conoces tu RFC ingresa XAXX010101000

# Paso 6: Llena el formulario, selecciona los derechos a pagar y genera ficha de pago

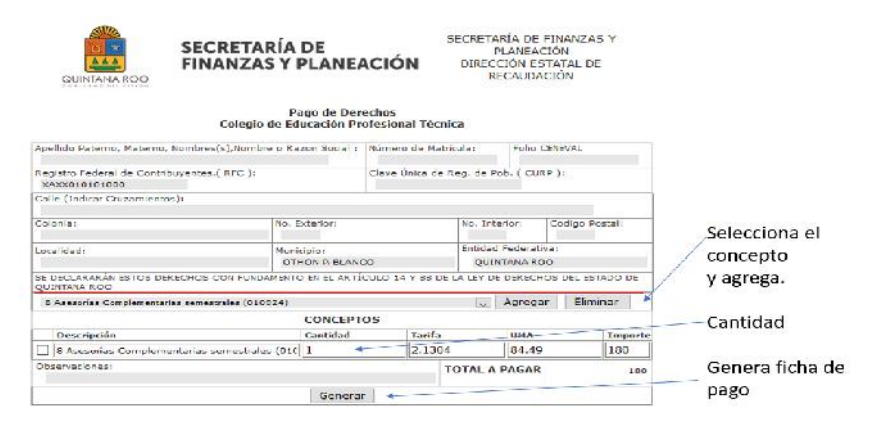

# Paso 7: Imprime tu ficha de pago y acude a realizar el pago en cualquiera de las opciones que se presentan.

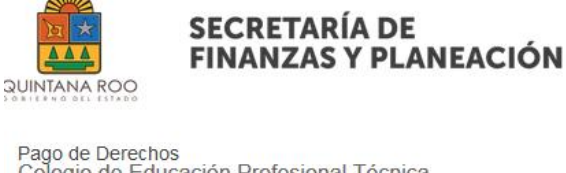

GOBIERNO DEL ESTADO DE QUINTANA ROO Secretaría de Finanzas y Planeación Direccón Estatal de Recaudación

Fecha alta:

2019-04-30 14:47:25

Pago de Derechos Colegio de Educación Profesional Técnica

|                                                            | Información del               | Contribuyente                       |                         |  |
|------------------------------------------------------------|-------------------------------|-------------------------------------|-------------------------|--|
| Apellido Paterno, Materno,<br>CARLOS MARTINEZ              | Nombres(s):                   | Número de Matricula: Folio CENE     |                         |  |
| Registro Federal de Contribuyentes (RFC):<br>XAXX010101000 |                               | Clave Unica de Reg. de Pob. (CURP): |                         |  |
| Calle (Indicar Cruzamiento<br>ALTOS DE SEVILLA             | s):                           |                                     |                         |  |
| Colonia:<br>SOLIDARIDAD                                    | Num. Exterior:                | Num. Interior:                      | Codigo Postal:<br>77086 |  |
| Localidad:                                                 | Municipio:<br>OTHON P. BLANCO | Entidad Federativa:<br>QUINTANA ROO |                         |  |

SE DECLARARÁN ESTOS DERECHOS CON FUNDAMENTO EN EL ARTÍCULO 14 Y 88 DE LA LEY DE DERECHOS DEL ESTADO DE QUINTANA ROO

| Conc                                           | eptos          |        |       |         |
|------------------------------------------------|----------------|--------|-------|---------|
| Descripción                                    | Cantidad       | Tarifa | UMA   | Importe |
| 010924 8 Asesorías Complementarias semestrales |                | 2.1304 | 84.49 | 180     |
|                                                | TOTAL A PAGAR: |        | 180   |         |

Si paga en línea o en ventanilla bancaria, deberá descargar su factura electrónica (comprobante fiscal) en http://paperless.sefiplan.qroo.gob.mx el día habil siguiente a la fecha de pago.

| BBVA BANCOMER<br>1006290                  | BANORTE<br>96952                     | HSBC<br>3336              | BANAMEX<br>3928.01 | SCOTIABANK<br>1103 | SANTANDER<br>1791            | TELECOM<br>C1526 |
|-------------------------------------------|--------------------------------------|---------------------------|--------------------|--------------------|------------------------------|------------------|
| 72010<br>Fecha limite re<br>REFERENCIA: 7 | 316697190<br>ferencia:20<br>20103166 | 942<br>019-04-3<br>971909 | 30<br>42           | 19720<br>IM        | 010316697194<br>PORTE: \$180 | 0942             |
|                                           | Impr                                 | rimir I                   | mprimir Ticket     | Pago en Linea      | 8                            |                  |

Conceptos de pago a través de TributaNet:

- Modulo a Recursar
- Expedición o Reposición de Credencial
- Constancia de Estudios
- Expedición de Certificado de Terminación Estudios
- Asesorías Complementarias Intersemestrales
- Asesorías Complementarias semestrales
- Certificado de Terminación Estudios (Por Reposición y/o Extravío)
- Certificado de Estudios Técnico Auxiliar y Técnico Básico
- Reconocimiento de Competencias Adquiridas de Manera Autorizada por Capacitación o Experiencia en el Trabajo
- Seguro Estudiantil
- Historial Académico
- Constancia de Certificación y Titulo
- Examen Especial de Regularización por Asignación
- Reposición de Certificado de Plan 97 y Generaciones Anteriores
- Acto protocolario
- Curso de capacitación y certificación
- Constancia de Baja Temporal
- Constancia de Baja Definitiva
- Reposición de constancia de Servicio Social
- Reposición de Constancia de Prácticas Profesionales
- Bases de Licitación
- Otros Derechos